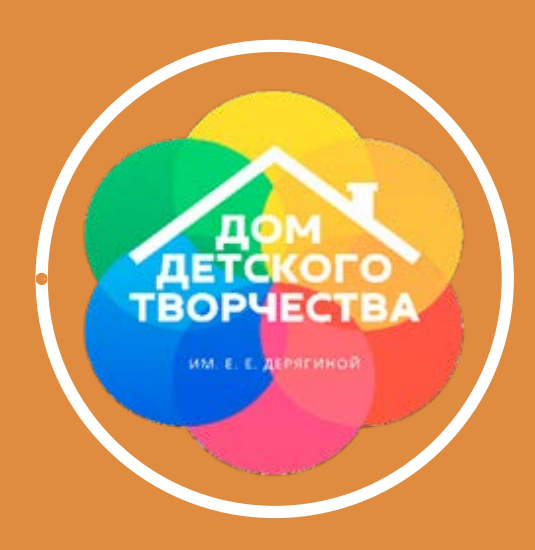

Муниципальное бюджетное учреждение дополнительного образования Дом детского творчества Ленинского района города Екатеринбурга им. Е.Е. Дерягиной

## Карточки-помощники для родителей

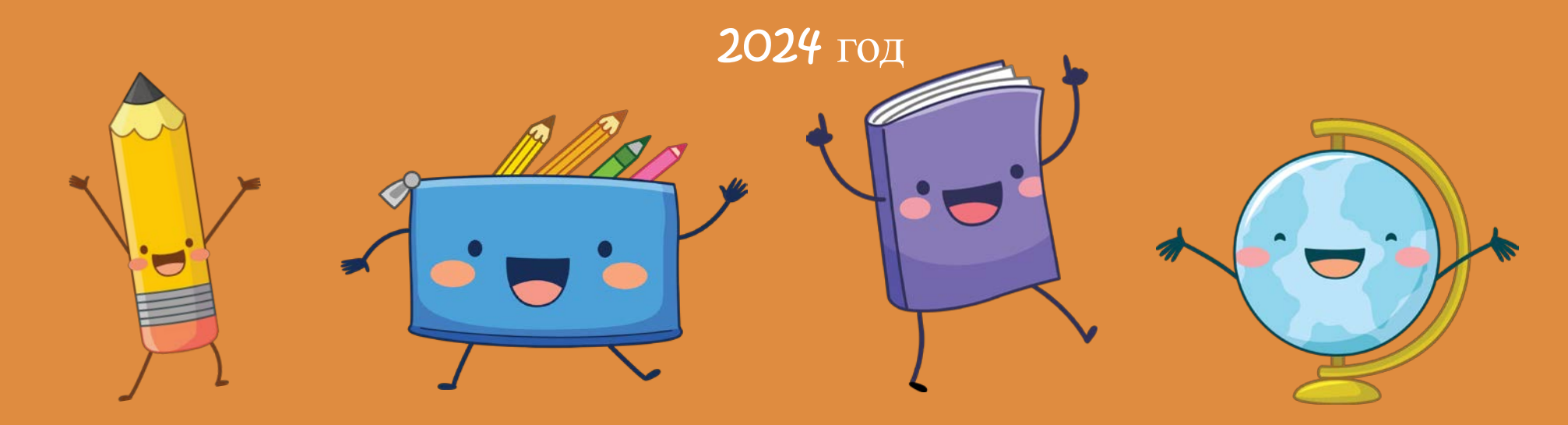

# Здравствуйте, дорогие родители!

Подать заявление на зачисление ребенка можно лично в образовательной организации или онлайн (при наличии открытой записи по программе):

 Автоматизированная информационная система «Навигатор дополнительного образования детей в Свердловской области» - <u>https://p66.навигатор.дети</u>

• Единый портал государственных и муниципальных услуг (функций) -<u>https://www.gosuslugi.ru/600316/1/form</u>

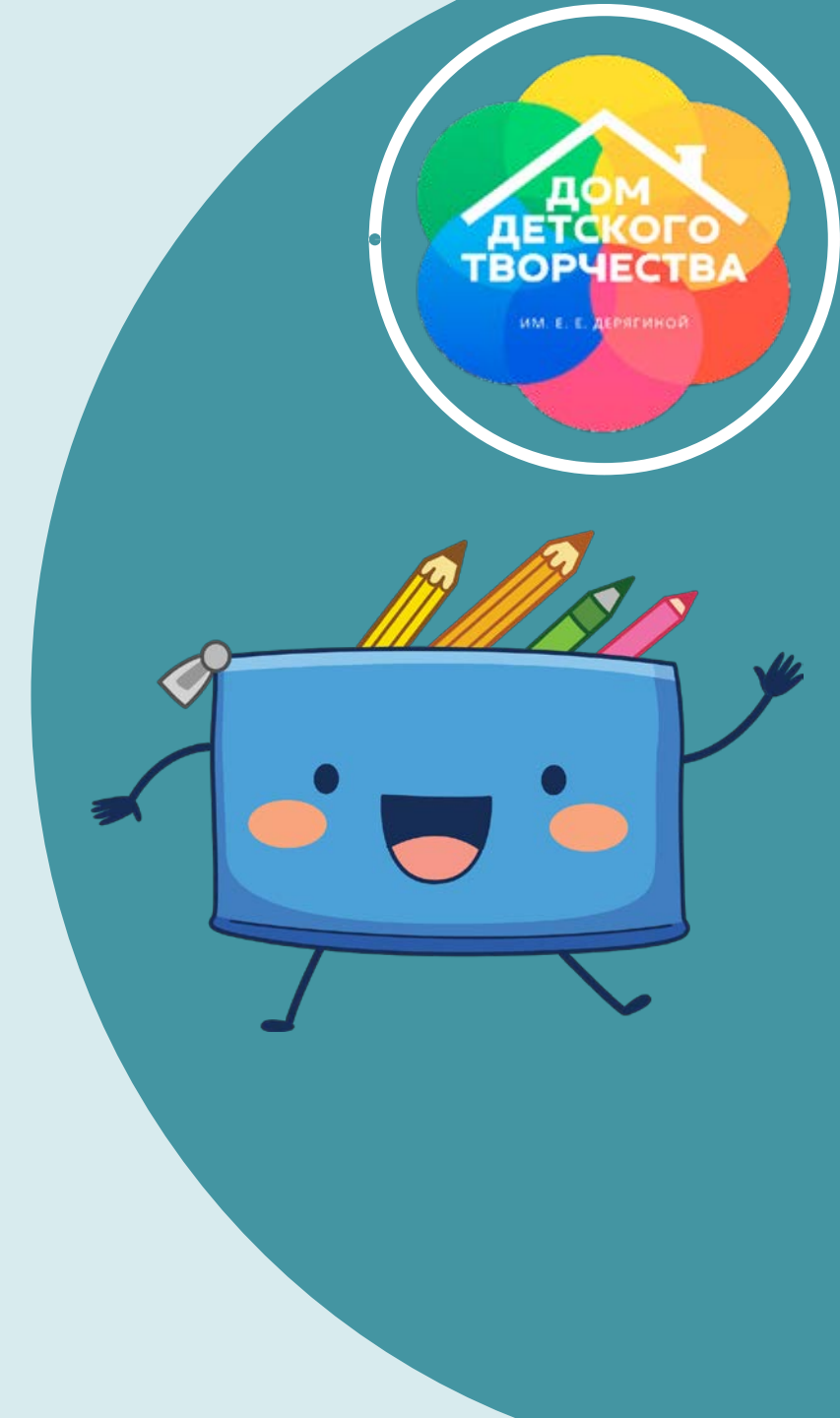

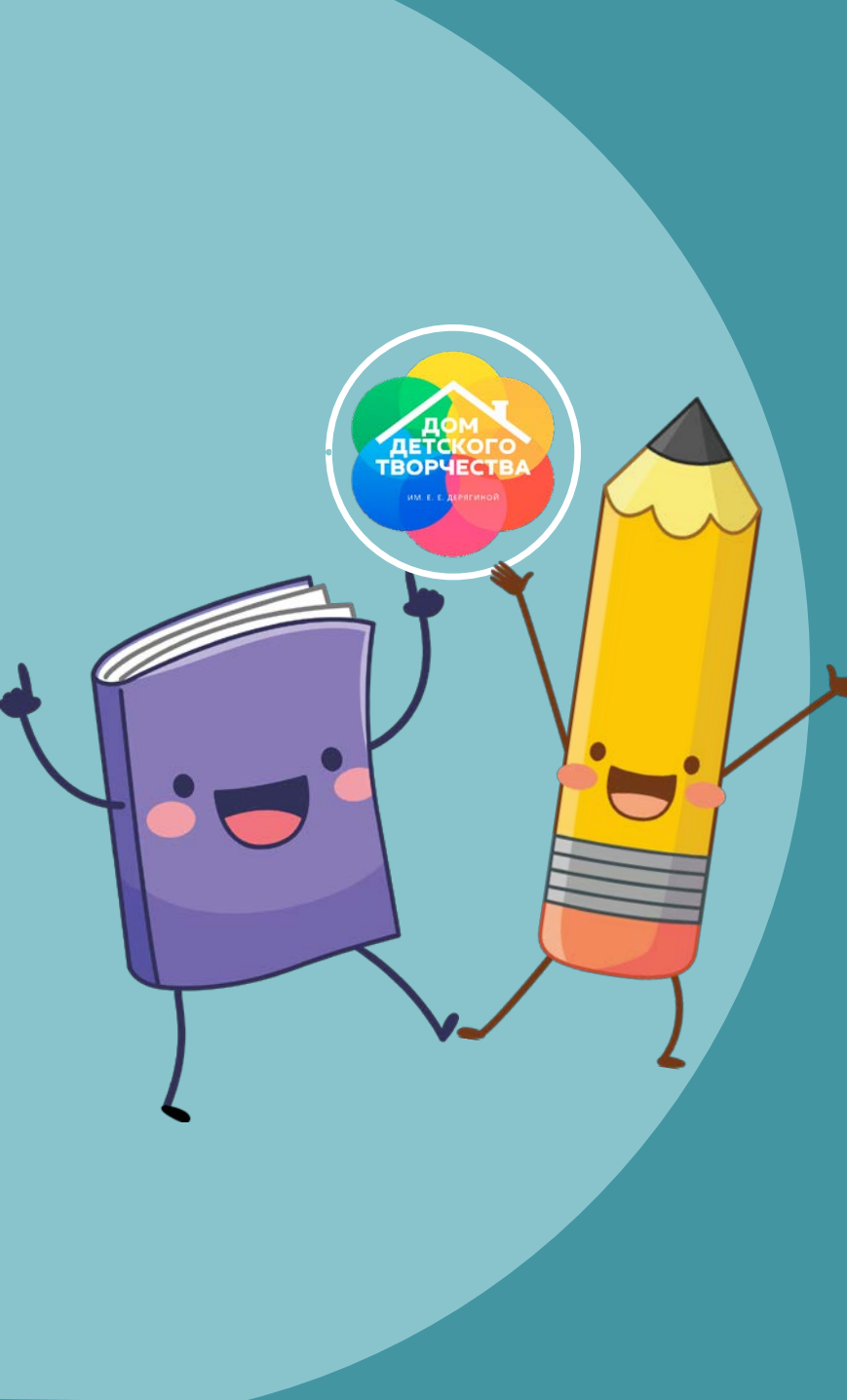

### Регистрация в Навигаторе

- 1. Перейти на сайт <u>https://p66.навигатор.дети</u>
- 2. В правом верхнем углу нажать «Вход через Госуслуги», так у Вас в Навигатор загрузятся данные из этой системы **регистрация |** вход вход через госуслуги
- 3. Либо можно нажать на кнопку «Регистрация» и самостоятельно заполнить поля:
- о Муниципалитет (Муниципальное образование «город Екатеринбург»)
- о Фамилия, Имя, Отчество (родителя)
- о Номер мобильного телефона (для связи при обработке заявок)
- о E-mail (не поддерживается gmail.com)
- о Пароль (выбрать самостоятельно)

Ознакомиться с правилами пользования сайтом, выразить с ними свое согласие и нажать «Зарегистрироваться»

Подтвердить свой электронный адрес, пройдя по ссылке, полученной после нажатия Зарегистрироваться на указанный при регистрации e-mail

ознакомлен и выражаю согласие с политикой конфиденциальности

взовательским соглашение

ЗАРЕГИСТРИРОВАТЬСЯ

## 

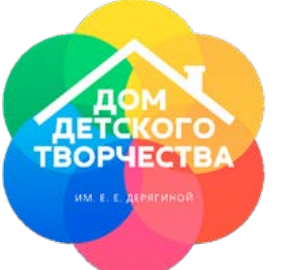

Как добавить ребенка в Навигаторе?

- 1. Пройти регистрацию, подтвердить e-mail, Войти в систему
- 2. После входа в систему, в правом верхнем углу нажать на свою Фамилию
- 3. Нажать на кнопку Добавить ребенка
- 4. Заполнить Фамилию, Имя, Отчество ребенка,

дату рождения

Проверить правильность заполнения и нажать на

ДОБАВИТЬ РЕБЕНКА

Повторить, если у родителя несколько детей

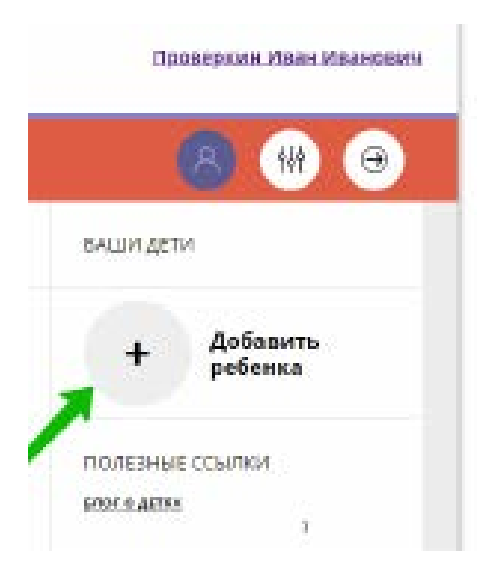

#### Подтвержденные и неподтвержденные данные

В личном кабинете видно: подтверждены ли данные ребенка в Навигаторе или нет. Если подтверждены, то на аватаре отображается зеленый значок в виде галочки и подсказка при наведении курсора на значок, как на рисунке справа.

| To,         | ЧТО                   | данны   | e p       | ебенка  | а не   |
|-------------|-----------------------|---------|-----------|---------|--------|
| подт        | зержде                | ны,     | <u>не</u> | ПОМ     | ешает  |
| <u>роди</u> | телю                  | офор    | мить      | заяв    | ку в   |
| <u>Нави</u> | <mark>гаторе</mark> , | авот    | для за    | числе   | ния на |
| обуче       | ние и                 | получе  | ения      | сертиф  | риката |
| подтв       | ердить                | данні   | ые о      | ребе    | нке в  |
| Нави        | аторе                 | нужно.  | Роди      | итель   | может  |
| сдела       | ать это               | в своей | й обра    | ізовате | льной  |
| орган       | изации                | . При о | себе н    | нужно   | иметь  |
| СНИЛ        | 1С ребе               | нка и п | аспор     | т роди  | теля.  |

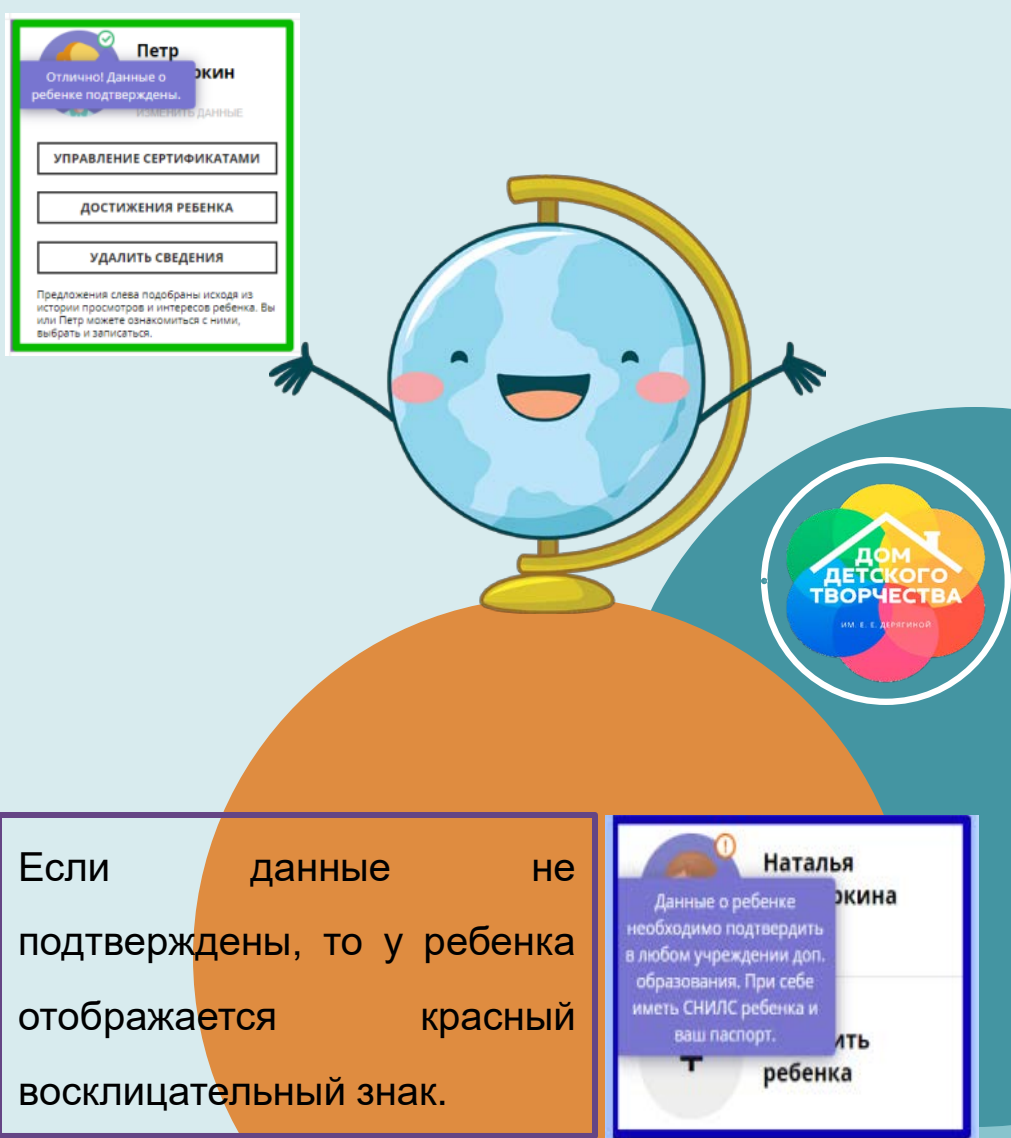

#### Существуют 3 типа программ:

- Бюджетные;
- Платные;

• С оплатой сертификатом.

БЮДЖЕТНЫЕ (в школах и учреждениях доп. образования)

Занятия проводятся бесплатно

Расходные материалы родители закупают самостоятельно ПЛАТНЫЕ (в школах, д/с и учреждениях доп. образования)

Родители полностью оплачивают программу (и занятия, и расходные материалы включены в стоимость). Сертификат можно потратить ТОЛЬКО на программы, у которых в Навигаторе стоит такая отметка

ДОСТУПНА ОПЛАТА СЕРТИФИКАТОМ

С ОПЛАТОЙ СЕРТИФИКАТОМ (<u>только в учреждениях</u> доп. образования)

Занятия проводятся бесплатно (1 программа = 1 сертификат)

Расходные материалы родители закупают самостоятельно

Какие программы существуют

## Социальный сертификат

Выдается детям от 5 до 18 лет в учреждениях дополнительного образования детей или в личном кабинете родителя.

Для получения необходим паспорт родителя и СНИЛС ребенка.

В начале каждого года на нем обновляется номинал.

Номинал сертификата можно использовать, зачислив ребенка на ПРОГРАММУ С ОПЛАТОЙ СЕРТИФИКАТОМ. На другие программы его потратить нельзя.

Управлять сертификатом можно в личном кабинете родителя в Навигаторе.

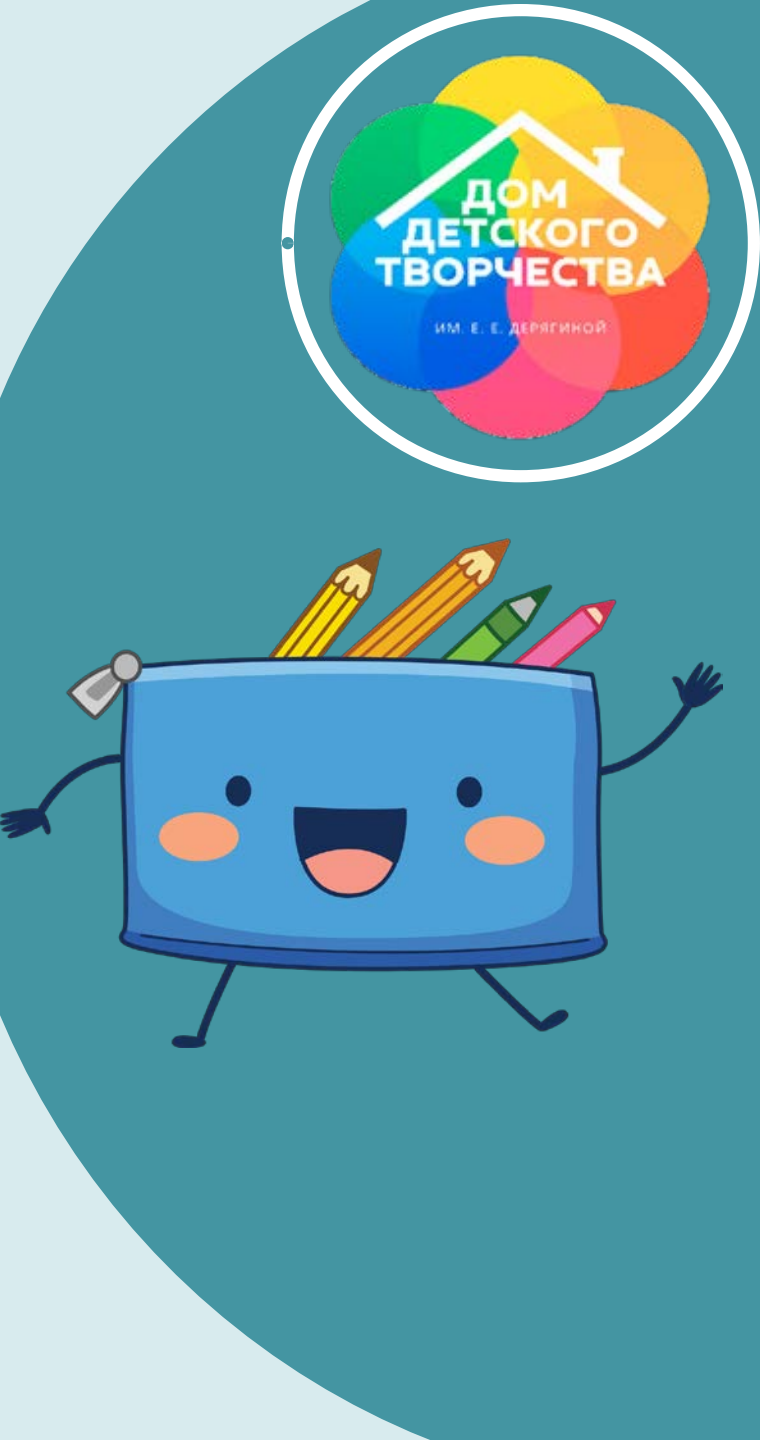

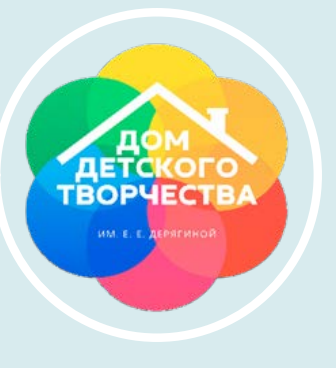

### Как получить сертификат

После подтверждения данных ребенка, родитель может получить сертификат в учреждении дополнительного образования или в личном кабинете:

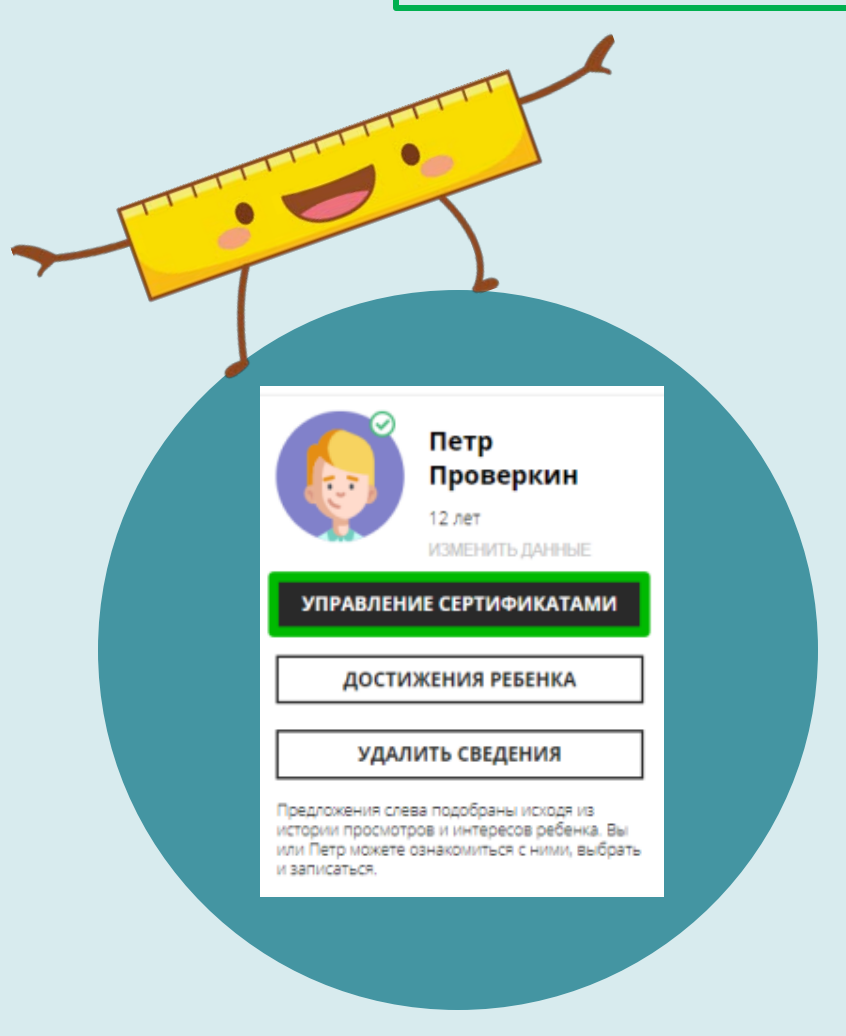

1. Перейти по кнопке «Управление сертификатами»;

2. Ознакомиться с информацией, нажать на кнопку «Подать заявление на активацию сертификата»;

3. Ознакомиться с текстом заявления о включении в систему персонифицированного финансирования, а также с согласием на обработку персональных данных;

4. Нажать на кнопку «Подать заявление»;

5. Если администрацией регионального Навигатора не введены ограничения, заявление будет автоматически рассмотрено, сертификат активирован, а средства – зачислены.

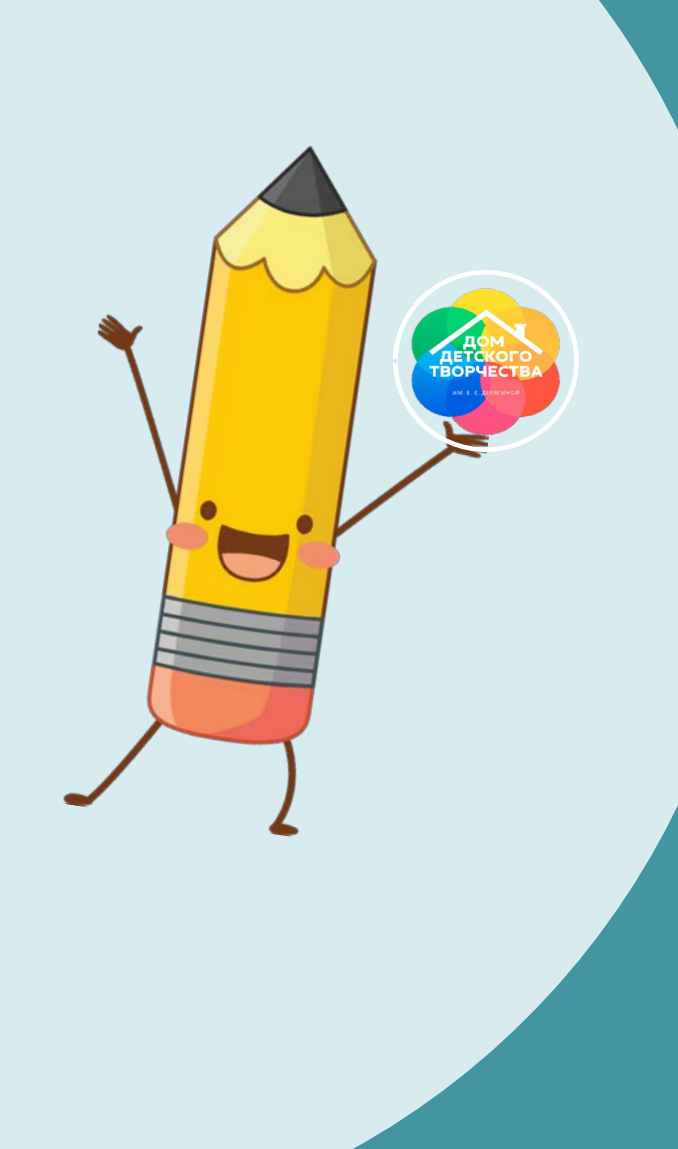

#### Запись на программу

#### Войти в личный кабинет

1 вариант. Выбрать программу по направленности

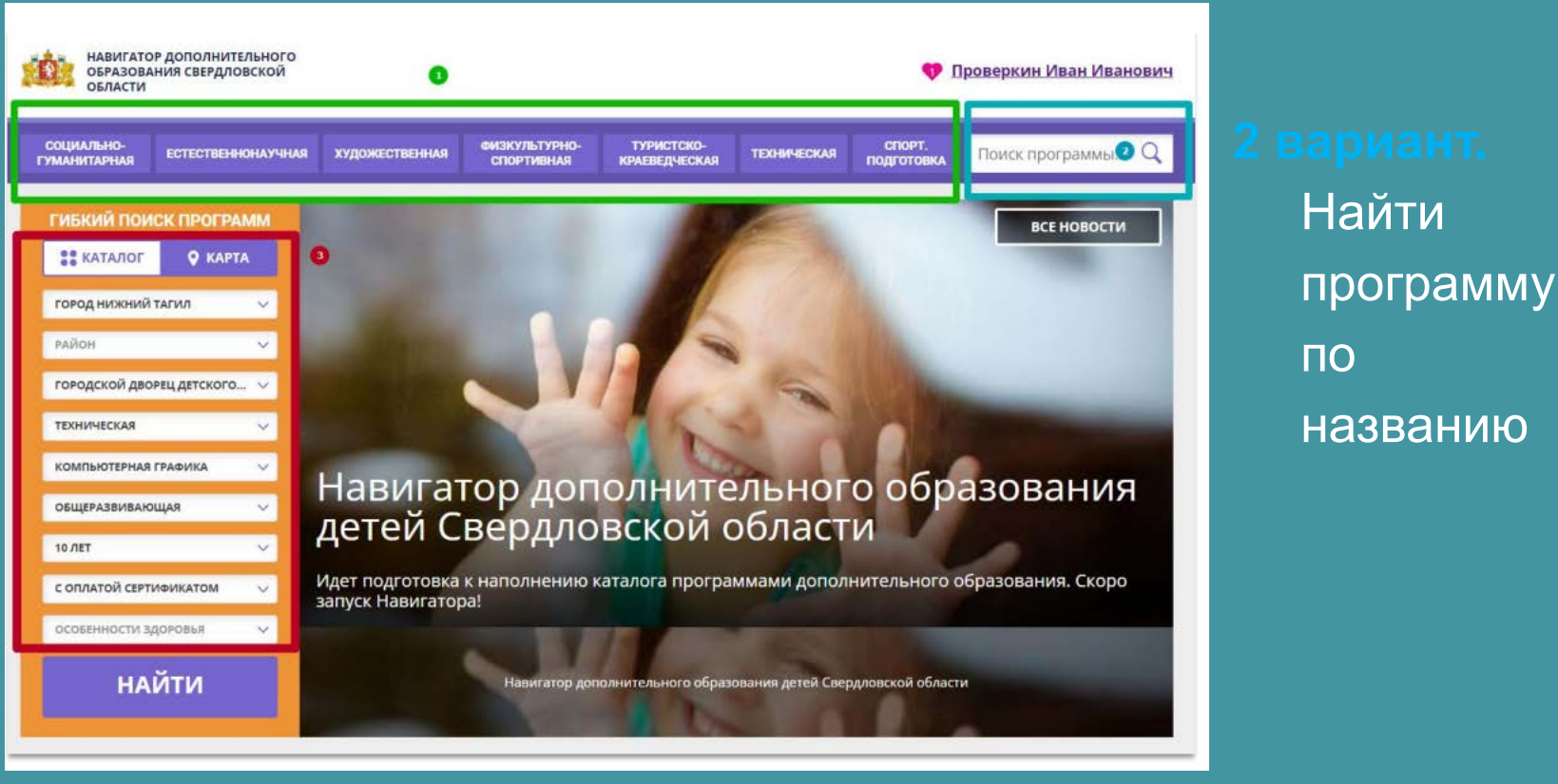

#### 3 вариант. Воспользоваться гибким поиском

#### Запись на программу

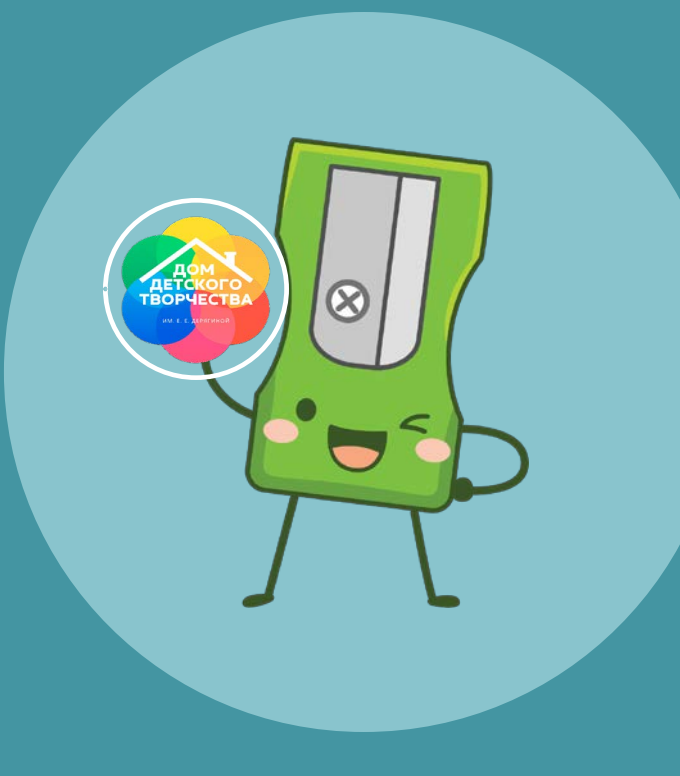

| ыбрав программу и группу,<br>ажать на<br>записаться                                                                                                    | «Вокальная студия»                                                      |                                                                                                    |               |           |                                           |               |    |  |  |
|----------------------------------------------------------------------------------------------------|-------------------------------------------------------------------------|----------------------------------------------------------------------------------------------------|---------------|-----------|-------------------------------------------|---------------|----|--|--|
| ыбрать ребенка, который будет<br>бучаться, и нажать<br>далее<br>аявка будет оформлена!                                                                                                    | Группа 1<br>Преподава<br>Возраст: о<br>План прие<br>Период об<br>часов) | Группа 1 (артикул 1389964)<br>Преподаватель: Алимова Лариса Фёдоровна<br>Возраст: от 7 до 8 лет<br>План приема: от 14 до 15 человек (10 занято)<br>Период обучения: 01.11.2021 — 31.05.2022 (88<br>часов) |               |           | Обучение оплачивается за счет<br>бюджета. |               |    |  |  |
| оформление заявки<br>Робототехника                                                                                                    |                                                                         | х занятий                                                                                                    |               |           |                                           |               |    |  |  |
| (Pytitia                                                                                                    | ДАННЫЕ ДЕТЕЙ                                                            | ВТ                                                                                                    | ср            | чт        | пт                                        | сб            | BC |  |  |
| Выберите детей, для которых необходимо создать заявку:<br>1. Проверкин Илья Иванович, 01.01.2008                                                                                            |                                                                         |                                                                                                    | 12:20 — 13:00 |           |                                           | 10:00 — 11:30 |    |  |  |
| <ol> <li>Проверкина Ирина Ивановна. 02.02.2009<br/>Подвеая заявку вы соглашоетесь на вслечение ребенка в систему пери<br/>дополнительного образования <u>тес с динапирования</u></li> </ol> | сонифицированного финансирования                                        |                                                                                                    |               | ЗАПИСАТЬС | я                                         |               |    |  |  |
| Если ребенка нет в списке, пожалуйста, перейдите в <u>личный ка</u>                                                                                                    | <u>юинет</u> и добавьте ребенка.                                        |                                                                                                    |               |           |                                           |               |    |  |  |
| При подаче заявки Вы даете согласие на обработку персоналы<br>с <u>правилами сайта.</u>                                                                                                    | ных данных и соглашаетесь                                               |                                                                                                    |               |           |                                           |               |    |  |  |
| НАЗАД ДАЛЕЕ                                                                                                    |                                                                         |                                                                                                    |               |           |                                           |               |    |  |  |

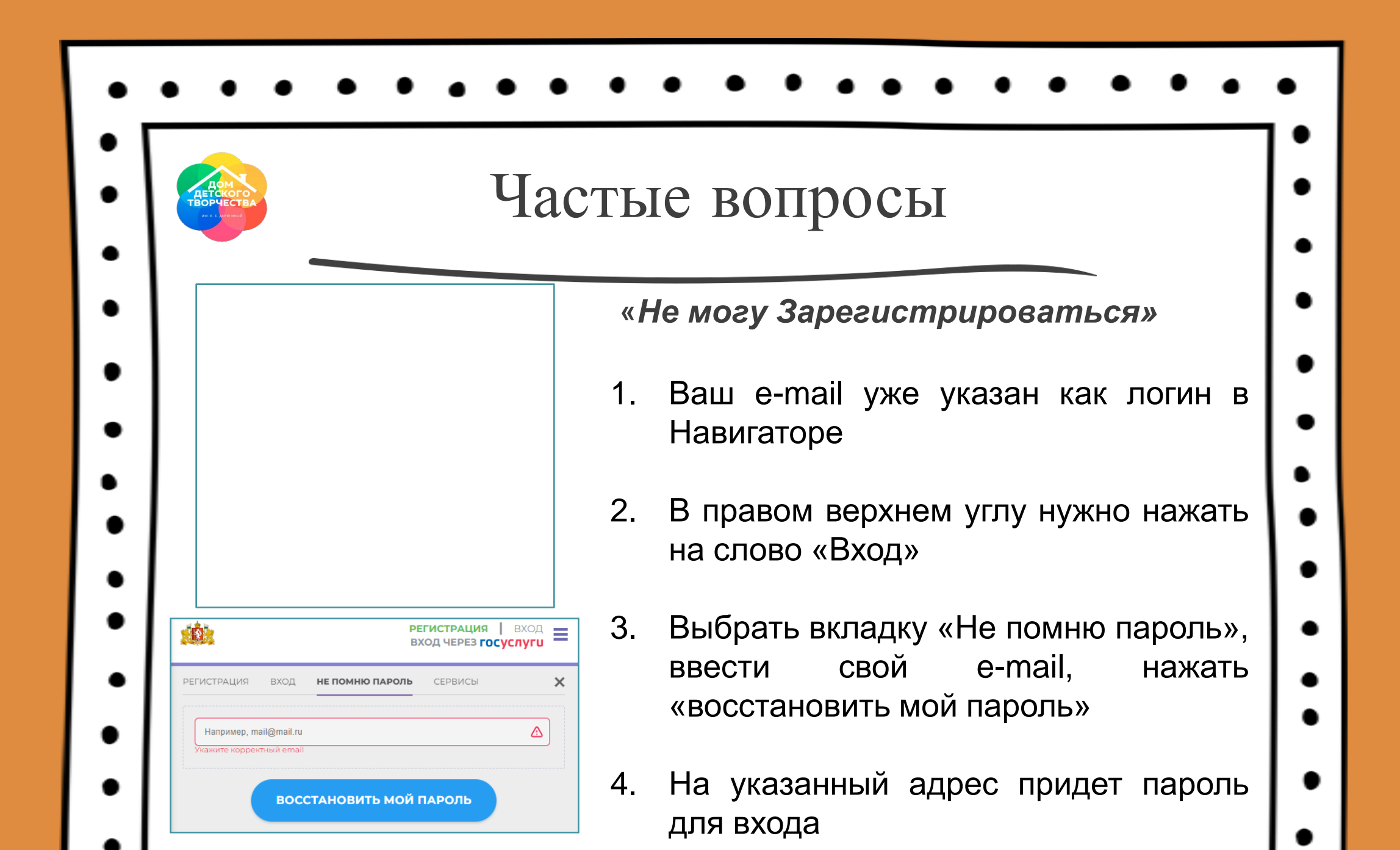

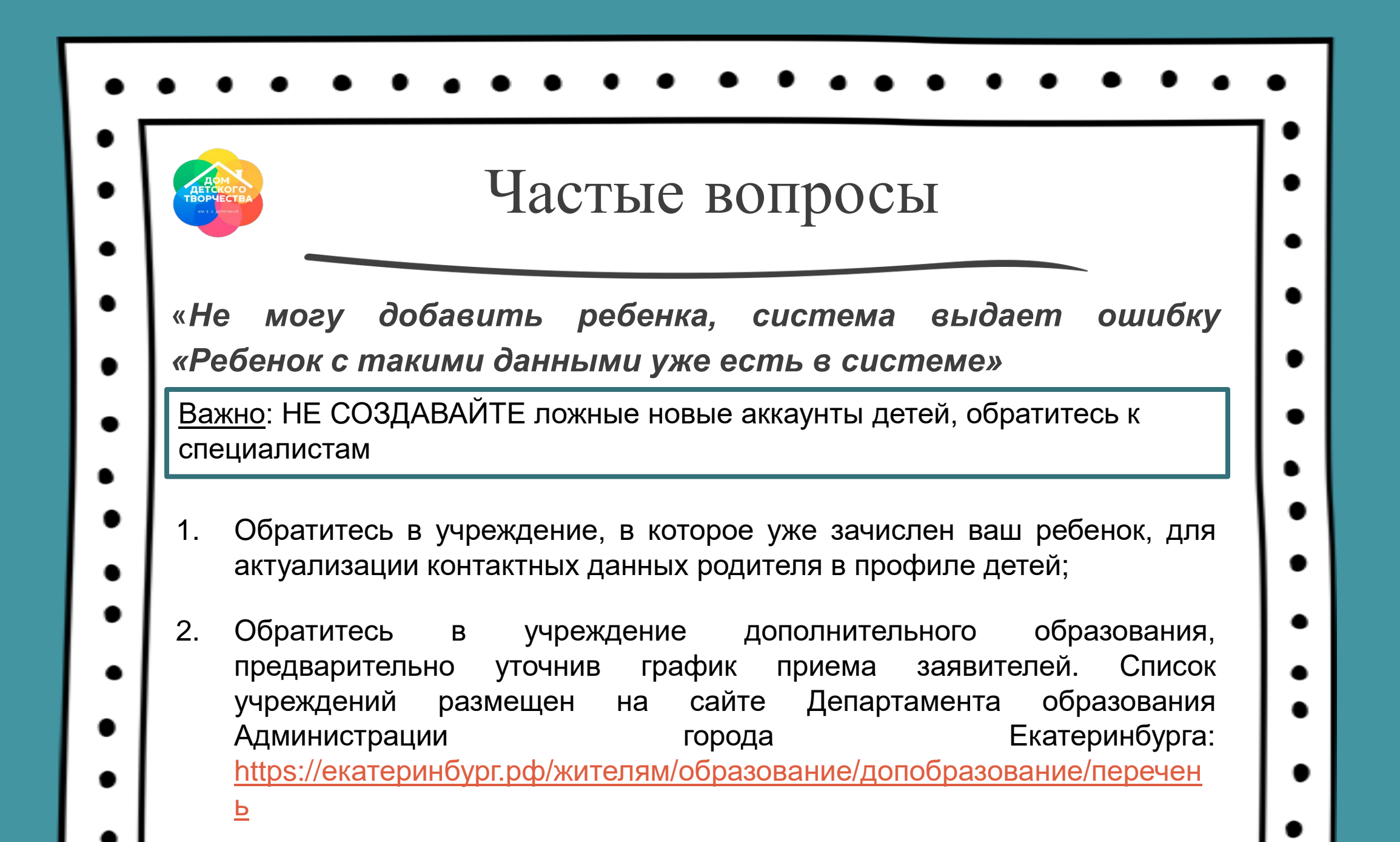

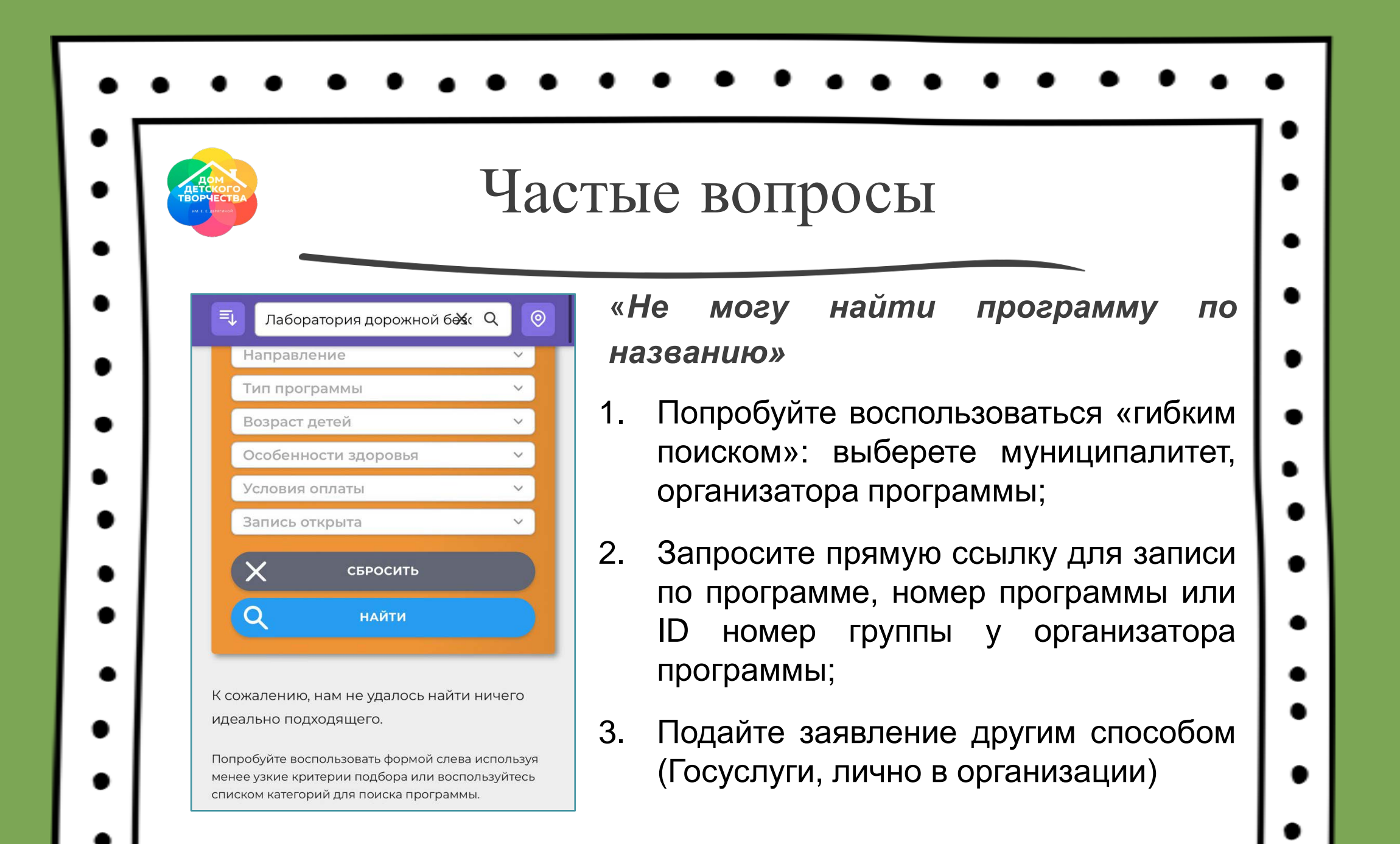

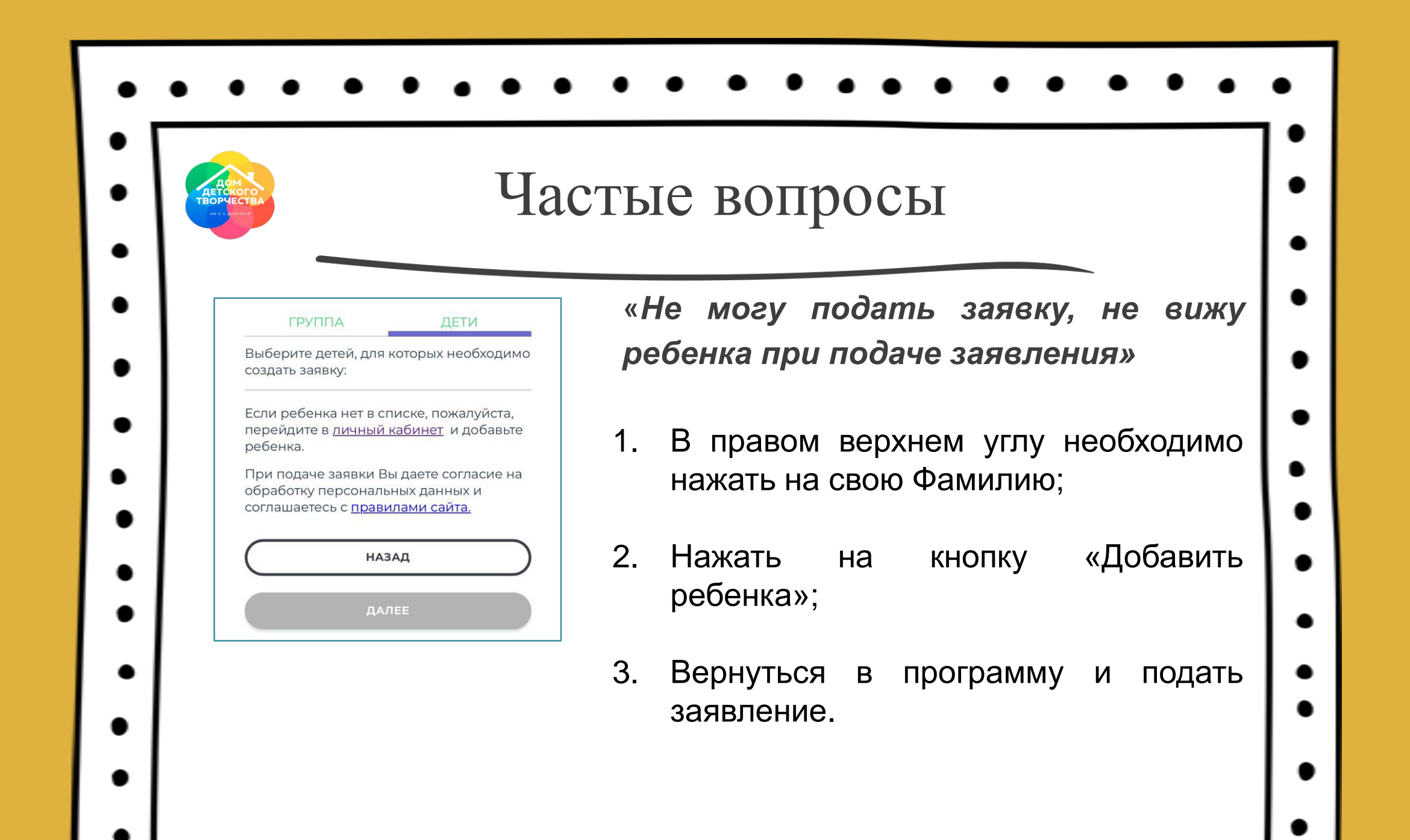

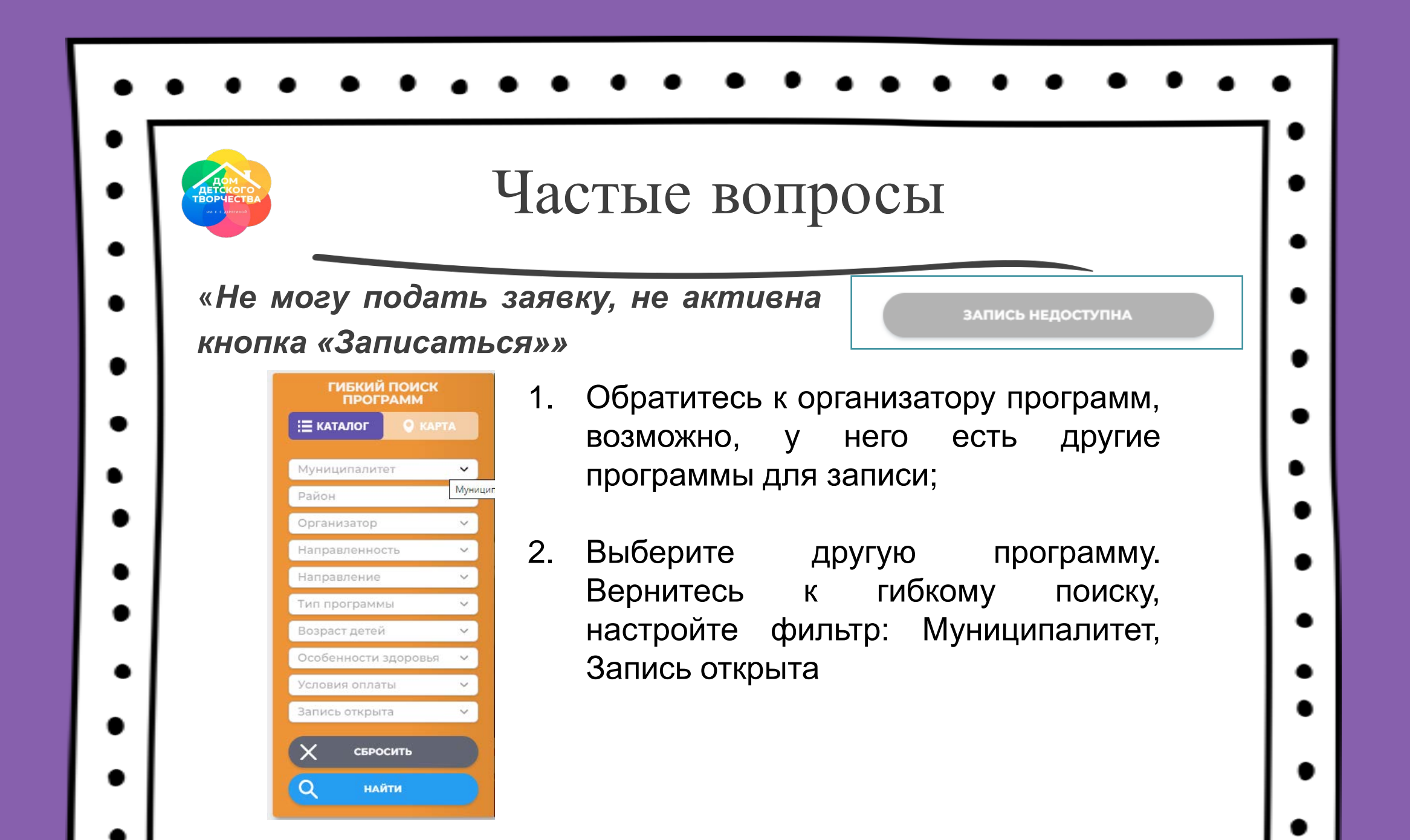

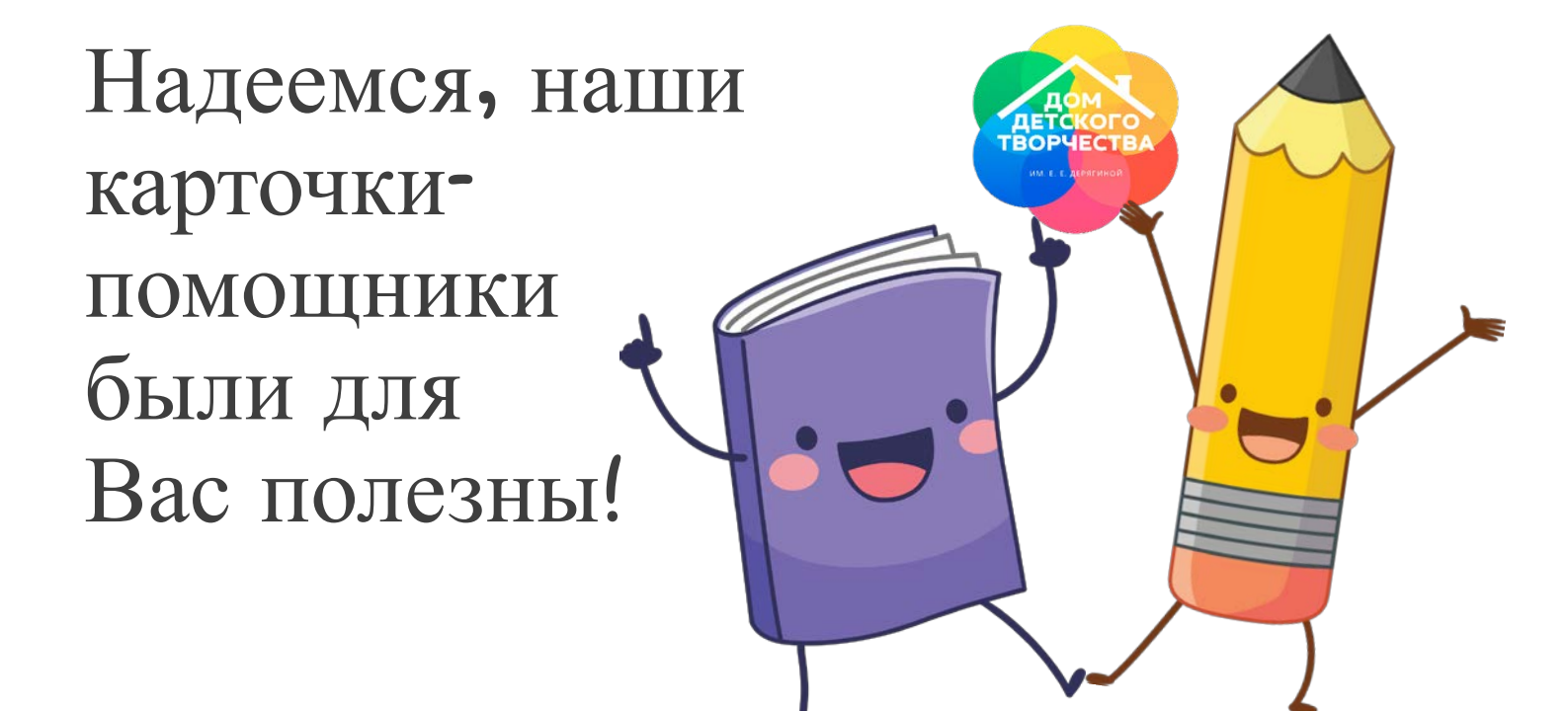

Если у Вас еще остались вопросы, смело задавайте их организаторам программ, специалистам учреждений дополнительного образования или службе технической поддержки!

0